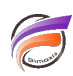

## Coloriser les chiffres d'un Rapport en fonction de plusieurs plages de valeurs

## Description

Cette astuce s'applique à Diver 6.3 ou version supérieure.

Vous connaissez la fonctionnalité couleur exception qui permet de coloriser les chiffres d'une colonne de Rapport avec 3 couleurs différentes ? Bien!

Voici une astuce qui vous permet de coloriser les chiffres en s'affranchissant de la limite des 3 couleurs (une couleur pour la zone "Bonne", une couleur pour la zone "Neutre" et une couleur pour la zone "Mauvaise" proposées par la fonctionnalité Couleur Exception)

Voici ci-dessous une fenêtre de plongée contenant plusieurs indicateurs :

| Activité                       | Qté budget<br>Total | CA budget<br>Total | Qté ventes<br>Total | CA ventes<br>Total |
|--------------------------------|---------------------|--------------------|---------------------|--------------------|
| Totals                         | 1 999               | 8 387 400          | 2 418               | 9 130 600          |
| Agriculture, Forets & Peches   | 93                  | 461 200            | 75                  | 399 300            |
| Commerce de détail             | 235                 | 938 500            | 296                 | 992 700            |
| Commerce de gros               | 33                  | 104 200            | 40                  | 95 200             |
| Construction                   | 222                 | 820 200            | 268                 | 956 000            |
| Exploitation miniere           | 44                  | 163 800            | 53                  | 205 600            |
| Fabrication                    | 644                 | 2 759 000          | 824                 | 3 394 800          |
| Finance, Assurance, Immobilier | 166                 | 845 100            | 169                 | 772 300            |
| Services et Loisirs            | 263                 | 1 023 400          | 326                 | 1 128 800          |
| Services Sociaux et Publics    | 111                 | 535 200            | 107                 | 315 300            |
| Transport et Commerce          | 188                 | 736 800            | 260                 | 870 600            |

L'objectif est de pouvoir créer un Rapport avec les chiffres de la colonne **CA ventes** colorisés en fonction de 5 plages de valeurs définies.

Pour cela nous allons créer une nouvelle colonne Couleur dont la définition de calcul est la suivante :

## if(Total[CA ventes]<200000,"TextColorR=255",if(Total[CA ventes]<500000,"TextColorR=255,TextColorG=128",if(Total[CA ventes]<1000000,"TextColorB=255",if(Total[CA ventes]<2000000,"TextColorG=255","TextColorG=128"))))

Si le CA est inférieur à 200000, la couleur rouge est utilisée - Code RGB(255,0,0), si le CA est supérieur ou égal à 200000 et inférieur à 500000, la couleur orange est utilisée - Code RGB(255,128,0), si le CA est supérieur ou égal à 500000 et inférieur à 1000000, la couleur bleu est utilisée - Code RGB(0,0,255), si le CA est supérieur ou égal à 1000000 et inférieur à 2000000, la couleur vert clair est utilisée - Code RGB(0,255,0), si le CA est supérieur ou égal à 2000000, la couleur vert clair est utilisée - Code RGB(0,255,0), si le CA est supérieur ou égal à 2000000, la couleur vert clair est utilisée - Code RGB(0,255,0), si le CA est supérieur ou égal à 2000000, la couleur vert foncé est utilisée - Code RGB(0,128,0),

Voici le résultat dans la vue tabulaire :

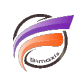

| Activité (ventes.mdi-Dive 8)   |                     |                    |                     |                    |                               |  |  |
|--------------------------------|---------------------|--------------------|---------------------|--------------------|-------------------------------|--|--|
| Activité                       | Qté budget<br>Total | CA budget<br>Total | Q5é ventes<br>Total | CA ventes<br>Total | couleur                       |  |  |
| Totals                         | 1 999               | 8 387 400          | 2 418               | 9 138 600          |                               |  |  |
| Agriculture, Forets & Peches   | 93                  | 461 200            | 75                  | 399 300            | TextColorR+255,TextColorG+128 |  |  |
| Commerce de détail             | 235                 | 938 500            | 296                 | 992 700            | TextColorB+255                |  |  |
| Commerce de gros               | 33                  | 104 200            | 40                  | 95 200             | TextColorR=255                |  |  |
| Construction                   | 222                 | 829 200            | 268                 | 958 000            | TextColorB=255                |  |  |
| Exploitation miniere           | 44                  | 163 800            | 53                  | 295 600            | TextColorR=255,TextColorG=128 |  |  |
| Fabrication                    | 644                 | 2 759 000          | 024                 | 3 394 808          | TextColorG=128                |  |  |
| Finance, Assurance, Immobilier | 105                 | 845 100            | 169                 | 772 300            | TextColorB=255                |  |  |
| Services et Loisins            | 263                 | 1 023 400          | 326                 | 1 128 800          | TextColorG=255                |  |  |
| Services Sociaux et Publics    | 111                 | 535 200            | 107                 | 315 300            | TextColorR=255,TextColorG=128 |  |  |
| Transport et Commerce          | 188                 | 736 800            | 260                 | 879 600            | TextColorB+255                |  |  |

Passez en mode Rapport pour obtenir la vue suivante :

|                                |                     | _                      | _                   |                      | Papel                           |
|--------------------------------|---------------------|------------------------|---------------------|----------------------|---------------------------------|
|                                |                     |                        |                     |                      | manii 27 septembre 2011         |
| Autoria                        | Ché budget<br>Total | Cil. Incilget<br>Total | Qié rentes<br>Total | Cil. ventes<br>Total | sauleur                         |
| Agriculture, Foreis & Peches   | 83                  | 461 200                | 78                  | 300 100              | TextColor/8-255 TextColor/3-128 |
| Commerce de détail             | 238                 | <b>808 888</b>         | 200                 | 962 750              | Two/Caterlin 218                |
| Commerce de pros               | 33                  | 104 200                |                     | H6 200               | TeulCos/#+218                   |
| Conethuction                   | 222                 | 827 200                | 290                 | 1996-000             | Tex#C06/8-230                   |
| Exploitation miniare           | 44                  | 160 888                | 53                  | 305-600              | TextColor#-255 TextColor3-120   |
| Fabrication                    | 644                 | 2759 000               | 824                 | 3 394 500            | TextDolarG+126                  |
| Finance, Assurance, Immobilier | 105                 | 845 100                | 1676                | 772 500              | TextColor8+255                  |
| Services et Loisins            | 263                 | 1 020 488              | 326                 | 1 128 800            | TextColor3+268                  |
| Devices Doctava el Publica     | 111                 | 808 200                | 107                 | 315 300              | TealCater®+201, TealCaterD+128  |
| Transport et Commence          | 100                 | 126 800                | 280                 | 870-600              | TeulCos/8-318                   |
| 70.04                          | 1 1005              | 1007-000               | 248                 | B 135-600            |                                 |

Passez ensuite en mode édition en cliquant sur le verrou, puis double-cliquez sur l'élément contenant les chiffres de détail de la colonne *CA ventes* en vue de faire apparaitre la boite de dialogue *Edition de l'élément*. Cliquez sur l'onglet *Style* et dans la zone *Colonne de style* choisissez dans la liste déroulante la colonne *Couleur* puis cliquez sur *OK*.

Voici le résultat :

|                                |                           |                         |                        |                       | Fage1 🔳                        |
|--------------------------------|---------------------------|-------------------------|------------------------|-----------------------|--------------------------------|
|                                |                           |                         |                        |                       | manii 37 septembre 3           |
| Activiti                       | taté<br>Buologet<br>Tatal | CA<br>Invelget<br>Total | qué<br>nemies<br>Total | CA<br>newtes<br>Total | coulter                        |
| Agriculture, Foneta & Peches   | 90                        | 481 290                 | 75                     | 389 388               | TextColorR+255.TextColorG+128  |
| Commerce de détail             | 205                       | 906 586                 | 296                    | 982 790               | TextColor8+255                 |
| Commerce de pros               | 23                        | 104 200                 |                        | 95 200                | TextCatar8+255                 |
| Complexitien                   | 300                       | 8210 2010               | 28.0                   | MMR 0010              | TealCalar 8x208                |
| Exploitation miniere           | 44                        | 163-500                 | 53                     | 295,698               | TextColorR+255.TextColorG+128  |
| Febrication                    | 644                       | 2 759 000               | 624                    | 3 394 699             | TextColorG=128                 |
| Finance, Assurance, Immobilier | 106                       | 045 100                 | 109                    | 772.586               | TextColor8+255                 |
| Services et Lowis              | 283                       | 1 023 400               | 128                    | 1 128 899             | Tex8Co6//3+255                 |
| Services Socieux et Publics    | 111                       | 538-298                 | 107                    | 2/18.208              | TexiColor9+358, TexiColor3+128 |
| Transport et Commerce          | 150                       | 776-000                 | 250                    | 570-580               | TextColor8+255                 |
|                                | -                         | and the second second   |                        | and a local distance  |                                |

Il ne reste plus qu'à supprimer du Rapport la colonne *F* contenant les données de couleurs pour obtenir le résultat final suivant :

| Actività                       |                  |                 | manil 27 septembre 2011 |                |  |
|--------------------------------|------------------|-----------------|-------------------------|----------------|--|
|                                | GNI budget Total | CA bedget Total | Qtili ventes Tatal      | CA vestes Tota |  |
| Apriculture, Foreis & Peches   | 95               | 461 200         | 78                      | 388.30         |  |
| Commerce de détail             | 235              | \$58 500        | 296                     | 962 10         |  |
| Commerce de gras               | 35               | 104 200         | 48                      | 95.20          |  |
| Construction                   | 202              | 629 289         | 258                     | 958.00         |  |
| Exploitation miniere           | 44               | 100 800         | 53                      | 295.00         |  |
| Fabrication                    | 644              | 2 759 866       | 624                     | 3 394 60       |  |
| Finance, Assurance, Immobilier | 100              | 645 188         | 165                     | 772.50         |  |
| Services et Loeire             | 260              | 1 620 400       | 20%                     | 1 128 00       |  |
| Services Socieux et Publica    | 111              | \$35,200        | 10/7                    |                |  |
| Transport et Commerce          | 100              | 7.36 800        | 280                     | 875.60         |  |
| Tural                          | 1996             | 1 387 488       | 2418                    | 0130.00        |  |

## Tags

- 1. calcul
- 2. colonne
- 3. Diver
- 4. Rapport